## How to Mark an Activity Completed as a Provider

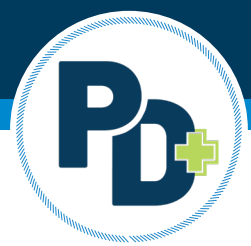

Any activity created and completed through PD+ will need marked as completed by the provider to ensure educators who attended the activity receive the appropriate credit.

- 1. Login to PD+ as a provider
- 2. Click on the Activity Calendar
- 3. Locate the applicable activity to mark it as complete
- 4. Select the activity from the calendar
  - a. Click the drop-down arrow button on the edit button
  - b. Then select "completed activity"

| _ | Details             |   | Description       | Location      |        |  |  |  |  |
|---|---------------------|---|-------------------|---------------|--------|--|--|--|--|
|   | Title               |   |                   | ID            |        |  |  |  |  |
|   | test                |   |                   | 91            |        |  |  |  |  |
|   | Start               |   | End               |               |        |  |  |  |  |
|   | 12/20/2021 8:00 AM  |   | 12/20/2021 9:00 # | M             |        |  |  |  |  |
|   | Provider            |   |                   |               |        |  |  |  |  |
|   | Menard/Sangamon ROE |   |                   |               |        |  |  |  |  |
|   | Hours               |   | Туре              |               |        |  |  |  |  |
|   | 3                   |   | Online            | \$            |        |  |  |  |  |
|   | URL                 |   |                   |               |        |  |  |  |  |
|   | www.isbe.net        |   |                   |               |        |  |  |  |  |
|   |                     |   |                   | Closed . Edit | -      |  |  |  |  |
|   | -                   |   |                   | View Ro       | ster   |  |  |  |  |
|   | 3                   | 4 |                   | Generat       | e Link |  |  |  |  |

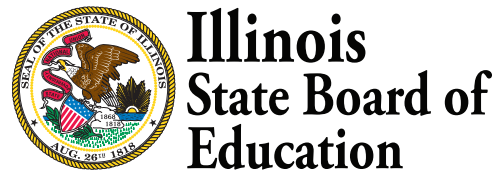

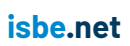

- 5. Select all attendees who should receive credit
  - a. During this time, you may adjust the credit awarded if an educator only attended part of the activity
- b. You may also add additional attendees who did not register ahead of time by clicking the "Add" button 6. Once attendance is verified, you will click "verify attendance".

| Hours | IEIN | Last Name | First Name     | MI | Email |
|-------|------|-----------|----------------|----|-------|
| 3     |      | Collins   | Ronald         | R  |       |
|       |      |           |                |    |       |
|       |      |           |                |    |       |
|       |      |           |                |    |       |
|       |      |           |                |    |       |
|       |      |           |                |    |       |
|       |      |           |                |    |       |
|       |      |           |                |    |       |
|       |      |           |                |    |       |
|       |      |           |                |    |       |
|       |      |           |                |    |       |
|       |      |           |                |    |       |
|       |      |           |                |    |       |
|       |      |           |                |    |       |
|       |      |           |                |    |       |
|       |      | Ver       | ify Attendance |    |       |

7. You have successfully marked the activity as completed. All educators in attendance will receive a notification in PD+ and an email to complete the 77-21A to receive professional development credit. Once the 77-21A is completed by the educator, credit will be granted for the activity. An educator will not receive credit for the activity until is marked as complete and the 77-21A is completed.